Docente: Filipa Monteiro; Responsável pela UC: Maria Manuel Romeiras

# Exercício: Identificação de espécies vegetais usando o BLAST

## Contextualização

**BLAST** (**B** asic **Local** Alignment **Search Tool** ) **é uma ferramenta** de busca online fornecida pelo NCBI (National Center for Biotechnology Information). Ela permite "encontrar regiões de similaridade entre sequências" (nucleotídeos ou proteína). O NCBI mantém um enorme banco de dados de sequências biológicas, que compara as sequências de consulta para encontrar as mais semelhantes com o disponível na base de dados. Usando o BLAST, pode-se inserir uma sequência de DNA de interesse e pesquisar bibliotecas moleculares inteiras para determinação de sequências idênticas ou semelhantes.

| Tipo Blast | Sequência de<br>consulta                       | Banco de dados                                 | Alinhamento | Usar                                                                                              |
|------------|------------------------------------------------|------------------------------------------------|-------------|---------------------------------------------------------------------------------------------------|
| Blastn     | nucleotídeo                                    | nucleotídeo                                    | nucleotídeo | sequência<br>identidade, útil<br>para todas as<br>categorias de taxa                              |
| blastx     | nucleotídeo<br>(traduzido<br>para<br>proteína) | proteína                                       | proteína    | Identificar proteínas<br>codificadas, detecção de<br>novos vírus                                  |
| pblast     | proteína                                       | proteína                                       | proteína    | sequência EU IA<br>e busca por<br>similaridade                                                    |
| tblastx    | nucleotídeo<br>(traduzido<br>para<br>proteína) | nucleotídeo<br>(traduzido<br>para proteína     | proteína    | Sequências de<br>nucleotídeos de ID<br>com codificação<br>regiões semelhantes<br>à consulta       |
| tblastn    | proteína                                       | nucleotídeo<br>(traduzido<br>para<br>proteína) | proteína    | Sequências de banco<br>de dados de ID que<br>codificam proteínas<br>semelhante para a<br>consulta |

1. Escolher o tipo de BLAST baseado no objetivo. BLAST é geralmente suficiente para confirmar um taxon.

| 17.00        | Like        | bl<br>translated nu | astx<br>cleotide ≽ protein | 000          |  |
|--------------|-------------|---------------------|----------------------------|--------------|--|
| Nucleotide I | BLAST       | tt<br>protein > tra | anslated nucleotide        | Protein BLAS |  |
|              | BLAST Genom | es                  |                            |              |  |

2. Colar a sua sequência na caixa identificada caixa ou fazer upload de um ficheiro fsta com várias sequências.

|                            |                     |                                                 | Standard Nucleotide BLA                           | 1ST                      |                               |    |
|----------------------------|---------------------|-------------------------------------------------|---------------------------------------------------|--------------------------|-------------------------------|----|
|                            | blaste blasto blas  | ts thiasta thiasts                              |                                                   |                          |                               |    |
|                            |                     |                                                 | ILASTN programs search nucleotide databases using | a nucleotide query. more | Reset page Bookma             | R) |
|                            | Enter Query S       | equence                                         |                                                   |                          |                               | -  |
|                            | Enter accession n   | umber(s), gi(s), or FASTA sequence(s) 🤢         | Cheer Query subrange 😖                            |                          |                               |    |
|                            |                     |                                                 | From                                              | BL                       | AST results will be displayed |    |
| or paste fasta file here   |                     |                                                 | То                                                | in a                     | new format by default         |    |
| or public fublic file fere |                     |                                                 |                                                   | You                      | can always switch back to the |    |
|                            | Or, upload file     | Choose File No file chosen                      |                                                   | Trad                     | Itional Results page.         |    |
|                            | Job Title           |                                                 |                                                   |                          |                               |    |
|                            |                     | Enter a descriptive title for your BLAST search | 0                                                 |                          |                               |    |
|                            | Align two or me     | re sequences 🤢                                  |                                                   |                          |                               |    |
|                            | Choose Searc        | h Set                                           |                                                   |                          |                               |    |
|                            | Database            | Standard databases (nr etc.): OrRNAT            | TS databases Genomic + transcript databaser       | s C Betacoronavirus      |                               |    |
|                            |                     | Nucleotide collection (nr/nt)                   | ~ 0                                               |                          |                               |    |
|                            | Organism            | Enter organism name or id-completions v         | to successed                                      |                          |                               |    |
|                            | opene               | Enter organism common name, binomial, or tax    | at. Only 20 top taxa will be shown 😜              |                          |                               |    |
|                            | Exclude<br>Optional | Models (XMXP) Uncultured/environm               | nental sample sequences                           |                          |                               |    |
|                            | Limit to            | Sequences from type material                    |                                                   |                          |                               |    |

#### **FASTA** formatar

O formato FASTA é usado para representar sequências de nucleotídeos ou peptídeos. A primeira linha é um comentário, começando com ">" e descrevendo a sequência. Todas as linhas seguintes são a sequência, em texto simples.

#### Exemplo sequência de DNA no formato FASTA :

#### Exemplo proteína sequência em FASTA formatar:

>MCHU - Calmodulina - Humano, coelho, bovino, rato, e frango

ADQLTEEQIAEFKEAFSLFDKDGDGTITTKELGTVMRSLGQNPTEAELQDMINEVDADGNGTID FPEFLTMMARKMKDTDSEEEIREAFRVFDKDGNGYISAAELRHVMTNLGEKLTDEEVDEMIREA DIDGDGQVNYEEFVQMMTAK\* 3. Mais abaixo na página escolher o programa para otimizar a busca. Navegar para a Seção "Seleção de Programas". Para o blastn, pode escolher entre:

- 1. Megablast lata ser usado para encontrar o melhor correspondência sequência.
- 2. Descontíguo megablast usado para encontrar mais diferente sequências.
- 3. Blastn usado para encontrar relacionado sequências de outro organismos.

Megablast é geralmente usado para o blast.

#### 4. Clique BLAST.

| Program Sele | ection                                                                                                    |
|--------------|----------------------------------------------------------------------------------------------------|
| Optimize for | <ul> <li>Highly similar sequences (megablast)</li> <li>More dissimilar sequences (discontiguous megablast)</li> <li>Somewhat similar sequences (blastn)</li> <li>Choose a BLAST algorithm (g)</li> </ul> |
| BLAST        | Search database Nucleotide collection (nr/nt) using Megablast (Optimize for highly similar sequences)                                                                                                    |

#### 5. Interpretação dos resultados do BLAST Resultado.

Os resultados do BLAST mostram todos os taxa disponíveis na base de dados com sequência semelhante sequência de consulta. As métricas e os gráficos podem ajudar a determinar a qualidade do resultado obtido

O resultado da página vai mostrar o seguindo resumo de um BLAST:

- 1. O banco de dados usado para a busca.
- 2. O comprimento da nossa sequência.
- 3. Resultados (Descrições, Gráfico Resumo, Alinhamentos, Taxonomia)

| BLAST * » blast | in suite » results for RID-RYR0M8CC016                      | Home Recent Results Saved Strategies Help                                   |
|-----------------|-------------------------------------------------------------|-----------------------------------------------------------------------------|
| < Edit Search   | Save Search Search Summary 🛩                                | How to read this report? BLAST Help Videos Back to Traditional Results Page |
| Job Title       | sample_denv2                                                | Filter Results                                                              |
| RID             | RYR0M8CC016 Search expires on 10-10 02:36 am Download All V |                                                                             |
| Program         | BLASTN ? Citation ~                                         | Organism only top 20 will appear exclude                                    |
| Database        | nt See details 🛩 🚽                                          | Type common name, binomial, taxid or group name                             |
| Query ID        | Icl Query_52797                                             | + Add organism                                                              |
| Description     | sample_denv2                                                | Percent Identity E value Query Coverage                                     |
| Molecule type   | dna                                                         |                                                                             |
| Query Length    | 10703 <                                                     |                                                                             |
| Other reports   | Distance tree of results MSA viewer 🔞                       | Filter Reset                                                                |
| Descriptions    | Graphic Summary Alignments Taxonomy                         |                                                                             |
| 📥 ences p       | producing significant alignments                            | Download 🐣 Manage Columns 🐣 Show 🗐 Feedback                                 |

5.1. Navegar para o " **Descrições** " aba que tem métricas que pode ajuda você determinar a qualidade do golpe.

**Max score:** a maior pontuação de hits calculada a partir de correspondências e incompatibilidades de alinhamento. Quanto maior a pontuação, melhor o alinhamento.

**Total score:** a soma do alinhamento de todos os segmentos da sequência. Quanto maior a pontuação, melhor o alinhamento.

**Query coverage**: % do comprimento contíguo que alinha com o NCBI. Uma pequena porcentagem de cobertura de consulta significa que apenas uma pequena parte da sequência está alinhada. Se houver um alinhamento com 100% de identidade e 5% de cobertura de consulta, a sequência provavelmente não pertence a esse taxon.

**Valor E** : o número de sucessos esperado para ser visto por acaso. Quanto mais perto para 0, o melhorar. O sucessos são automaticamente classificados por E valor (melhor para pior). Essa métrica é extremamente útil para identificar acertos reais.

- a) E valor 1e<sup>-50</sup> pequeno E valor: baixo número de acessos, mas de alta qualidade.
- b) Valor E 0.01: BLAST com valor E menor que 0,01 ainda podem ser considerados bons acertos para correspondências de homologia.
- c) Valor E 10. Valor E grande: muitos acertos, alguns de baixa qualidade. Um valor E menor que dez incluirá acertos que não podem ser considerados tão significativos quanto um valor E baixo.

**Percent identity:** a porcentagem de bases que são idênticas ao genoma de referência

Accession [number]: um identificador exclusivo atribuído para registros na base de dados do NCBI.

| Desc | riptions     | Graphic Summary                 | Alignments         | Taxonomy  |            |              |                |                |            |               |                |
|------|--------------|---------------------------------|--------------------|-----------|------------|--------------|----------------|----------------|------------|---------------|----------------|
| Seq  | uences pr    | roducing significant a          | lignments          |           | Download 🐣 | Mana         | age Col        | umns           | Y S⊦       | iow 1         | 00 🗸 🔞         |
| 🗹 s  | elect all 1  | 00 sequences selected           |                    |           |            | Gen          | <u>Bank</u>    | Graph          | ics D      | istance t     | ree of results |
|      |              |                                 | De                 | scription |            | Max<br>Score | Total<br>Score | Query<br>Cover | E<br>value | Per.<br>Ident | Accession      |
|      | Dengue virus | s 2 isolate CHRF_DenV002, par   | rtial genome       |           |            | 4566         | 15967          | 81%            | 0.0        | 98.58%        | MN328061.1     |
|      | Dengue virus | s 2 B17-1489 RNA, nearly comp   | olete genome       |           |            | 4540         | 15849          | 81%            | 0.0        | 98.43%        | LC436672.1     |
|      | Dengue virus | s 2 B17-1556 RNA, nearly comp   | olete genome       |           |            | 4495         | 15780          | 81%            | 0.0        | 98.11%        | LC436673.1     |
|      | Dengue virus | s 2 B17-1357 RNA, nearly comp   | plete genome       |           |            | 4494         | 15740          | 81%            | 0.0        | 98.11%        | LC436669.1     |
|      | Dengue virus | s 2 B17-1571 RNA, nearly comp   | plete genome       |           |            | 4488         | 15729          | 81%            | 0.0        | 98.07%        | LC436674.1     |
|      | Dengue virus | s 2 strain TM38 polyprotein gen | e, complete cds    |           |            | 4479         | 16098          | 81%            | 0.0        | 97.96%        | KX452017.1     |
|      | Dengue virus | s 2 B17-1634 RNA, nearly comp   | olete genome       |           |            | 4477         | 15706          | 81%            | 0.0        | 97.99%        | LC436675.1     |
|      | Dengue virus | s 2 strain TM132 polyprotein ge | ne, complete cds   |           |            | 4468         | 15896          | 81%            | 0.0        | 97.88%        | KX452030.1     |
|      | Dengue virus | s 2 strain TM39 polyprotein gen | e. complete cds    |           |            | 4468         | 15847          | 81%            | 0.0        | 97.88%        | KX452018.1     |
|      | Dengue virus | s 2 isolate SG(EHI)D2/02862Y1   | 5. complete genome |           |            | 4462         | 15655          | 81%            | 0.0        | 97.84%        | MK513444.1     |
|      | Dengue virus | s 2 isolate SG(EHI)D2/09087Y1   | 5. complete genome |           |            | 4462         | 15655          | 81%            | 0.0        | 97.84%        | KY921905.1     |
|      | Dengue virus | s 2 strain QML16, complete gen  | iome               |           |            | 4457         | 15638          | 81%            | 0.0        | 97            | Eeedbac        |

## 5.2. Clique sobre a opção "Alinhamentos".

- a) Observação da sequência submetida à base de dados em azul entre o principal.
- b) A localização e o comprimento dos alinhamentos de sequência são representados abaixo. Cada linha representa um táxon.
- c) A cor do alinhamento representa a qualidade do alinhamento, baseado na pontuação do alinhamento. Vermelho representa os alinhamentos com a pontuação mais alta (melhor alinhamento), enquanto preto representa a pior pontuação e não é necessariamente confiável.
- d) As linhas horizontais cinzentas representam lacunas no alinhamento.

| escription      | s          | Graphic Summary        | Alignments                | Taxonomy           |                     |                  |
|-----------------|------------|------------------------|---------------------------|--------------------|---------------------|------------------|
| ignment v       | iew F      | Pairwise               |                           | ▼ CDS fea          | ature 🔞 Re          | estore defaults  |
| 00 sequence     | es selecte | ed 😮                   |                           |                    |                     |                  |
| Ł Dow           | nload 🗸    | GenBank Graphic        | Sort by: E value          | ~                  |                     |                  |
| Dengu           | e viru     | s 2 isolate CHRF_De    | nV002, partial ge         | nome               |                     |                  |
| Sequen          | ce ID: M   | N328061.1 Length: 10   | 699 Number of Mate        | hes: <b>11</b>     |                     |                  |
| Range           | 1: 8153    | to 10696 GenBank       | Fraphics                  |                    | Next Mate           | h 🔺 Previous Mat |
| Score<br>4566 b | oits(247)  | Expect Id<br>2) 0.0 25 | entities<br>508/2544(99%) | Gaps<br>0/2544(0%) | Strand<br>Plus/Plus |                  |
| Query           | 8149       |                        | AGGAGCTTTGGTGAGGA         | ATCCACTCTCACGAAAT  |                     | 8208             |
| Sbjct           | 8153       | CTACAAAGGAAATACGG      | AGGAGCTTTGGTGAGGA         | ATCCACTCTCACGAAAT  | TCCACACAC           | 8212             |
| Query           | 8209       | GAGATGTACTGGGTATC      |                           | TAGTGTCATCAGTGAAC  | ATGATTTCA           | 8268             |
| Sbjct           | 8213       | GAGATGTACTGGGTATC      | CAATGCTTCCGGGAACA         | TAGTGTCATCAGTGAAC  | ATGATTTCA           | 8272             |
| Query           | 8269       | AGAATGTTGATTAACAG      | ΑΤΤΟΑΟΑΑΤΘΑΘΑΟΑΟΑ         | AGAAGGCCACATACGAG  | CCGGATGTT           | 8328             |
| Sbjct           | 8273       | AGAATGTTGATTAACAG      | ATTCACAATGAGACACA         | AGAAGGCCACATACGAG  | CCGGATGTT           | 8332             |
| Jery            | 8329       | GATCTCGGAAGTGGAAC      | CCGCAACATCGGAATTG         | AAAGTGAAGTACCAAAT  |                     | 8388             |
| Dict            | 8333       | GATCTCGGAAGTGGAAC      | CGCAACATCGGAATTG          | ΔΔΔGTGΔΔGTΔCCΔΔΔΤ  | CTAGACATA           | 8392             |

C 0 = 200 Alignment Scores < 40 40 - 50 50 - 80 80 - 200 Distribution of the top 200 Blast Hits on 100 subject sequences а 6000 8000 **4**000 2000 10000 b

Clique no alinhamento para visualizar o alinhamento da sequência.

**5.3.** Pode ser feito o **download do alinhamento ou das sequências** ao clicar download e escolhendo o arquivo de interesse no menu.

| 500 K                                          | J1M.                         | 1,500 K                     | 2 M           | 2,500 K               | I3 M    | 3,50        | 0K  4M        | 4,5             | 00 K 5,087,1  |
|------------------------------------------------|------------------------------|-----------------------------|---------------|-----------------------|---------|-------------|---------------|-----------------|---------------|
| . v vá z i stan v                              |                              | opuir num ur                | • • • • • • • | . gan a se            | yv vryg | 74 ° 5 🥳    |               | , mand          | w             |
| 5 CP026491.1 - Find:                           | -                            | ~ (¢¢)                      | 0             | -()                   | N CONT  |             | 🔀 Tools 🗸 🔯 1 | Tracks 🕶 📩 Down | nload • 🥲 🤋 • |
| 2,331 K                                        | 2,331,500                    | 2,332 1                     | <             | 2,332,500             |         | 2,333 K     | 2,33          | 3,500           | 2,334 K       |
| Sequence                                       |                              |                             |               |                       |         |             |               |                 | 0 2           |
| Genes                                          |                              |                             |               | 040 (340              |         |             |               |                 | ¥ 0 ¥         |
|                                                |                              |                             |               |                       |         | C3K24_12145 |               |                 |               |
|                                                | 2,925                        | 2,600 2,400                 | 2,200 2       | rK 1,800              | 1,500   | 1,400 1,200 | 16 1          | 00 600          | 400 20        |
| < r                                            | RNA-55 ribosomal             | R                           |               |                       |         |             |               |                 |               |
| (U) BLAST Results for                          | : Nucleotide                 | Sequence                    |               | Query_45959           |         |             |               |                 | 0 ×           |
| (U) BLAST Results for                          | : Nucleotide                 | Sequence                    |               | Query_45959           |         |             |               | 1               | 0.5           |
| (U) BLAST Results for                          | : Nucleotide                 | Sequence<br>sults for: Nuc  | leotide Se    | Query_45959           | 11      |             |               | 1               | • • •         |
| (U) BLAST Results for<br>(U) Cleaned Alignment | : Nucleotide<br>s - BLAST Re | Sequence<br>sults for: Nuc: | leotide Se    | 0uery_45959<br><<br>q |         |             |               |                 | • • •         |

### 6. Registe as seguintes métricas:

- accession number of the best hit (usually the top hit).
- E value
- query coverage

7. <u>O taxon foi identificado!</u> Usar esses resultados para responder o questões abaixo.

## Questões

**1.** Na secção Descrições, verificar o principal resultado, qual deve ser o resultado com a pontuação mais alta. Anote as informações sobre a melhor combinação:

Descrição

E value

Identity

Query cover

**2.** Na secção Alinhamentos, observe o alinhamento entre a sua sequência e a sequnência de referência.

Fazer você ver alguma incompatibilidade?

3. É possível identificar a sequência ao nível da espécie? Por favor elaborar.

4. Identificar o estado de conservação da espécie identificada.